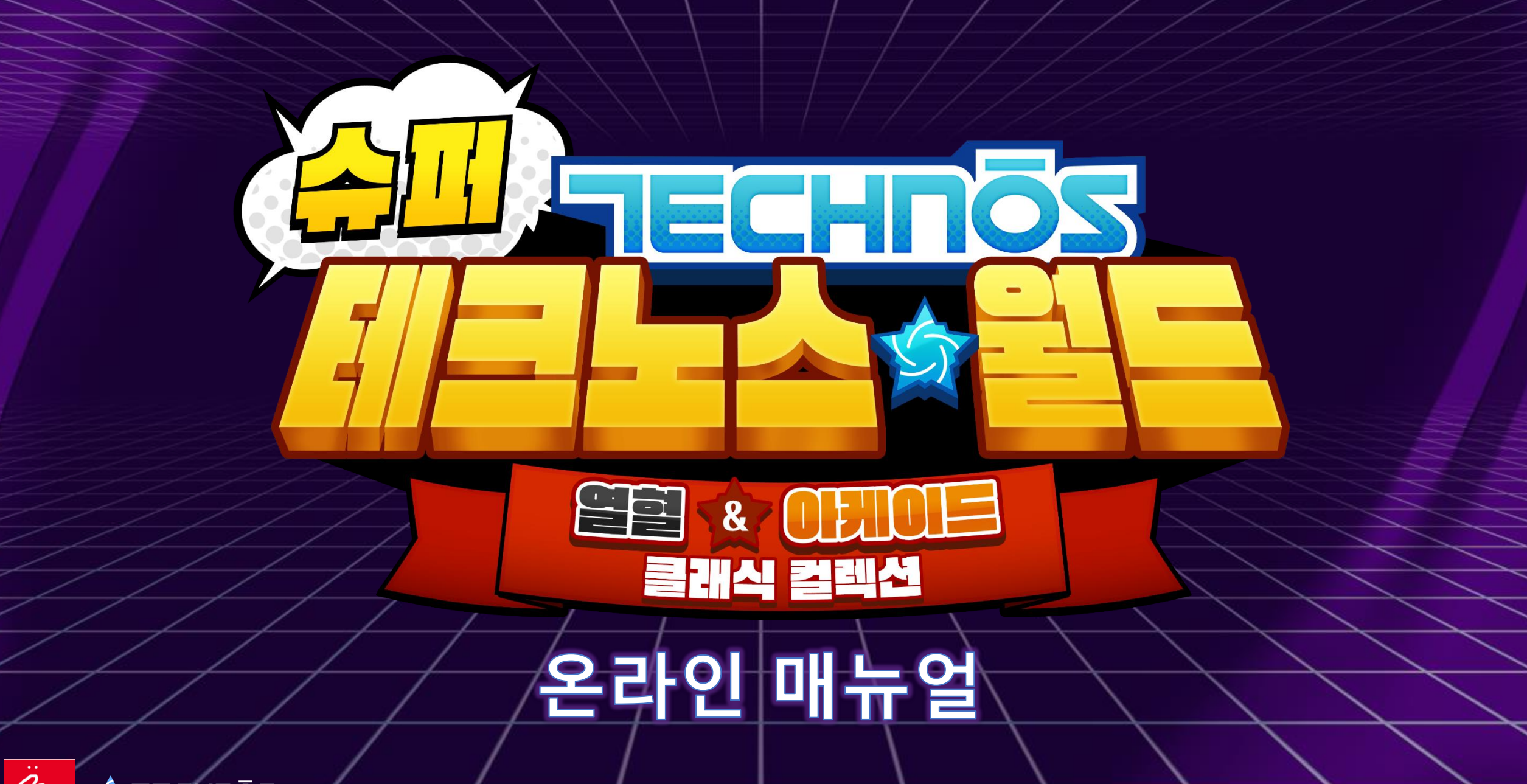

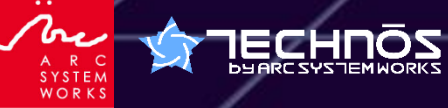

© ARC SYSTEM WORKS

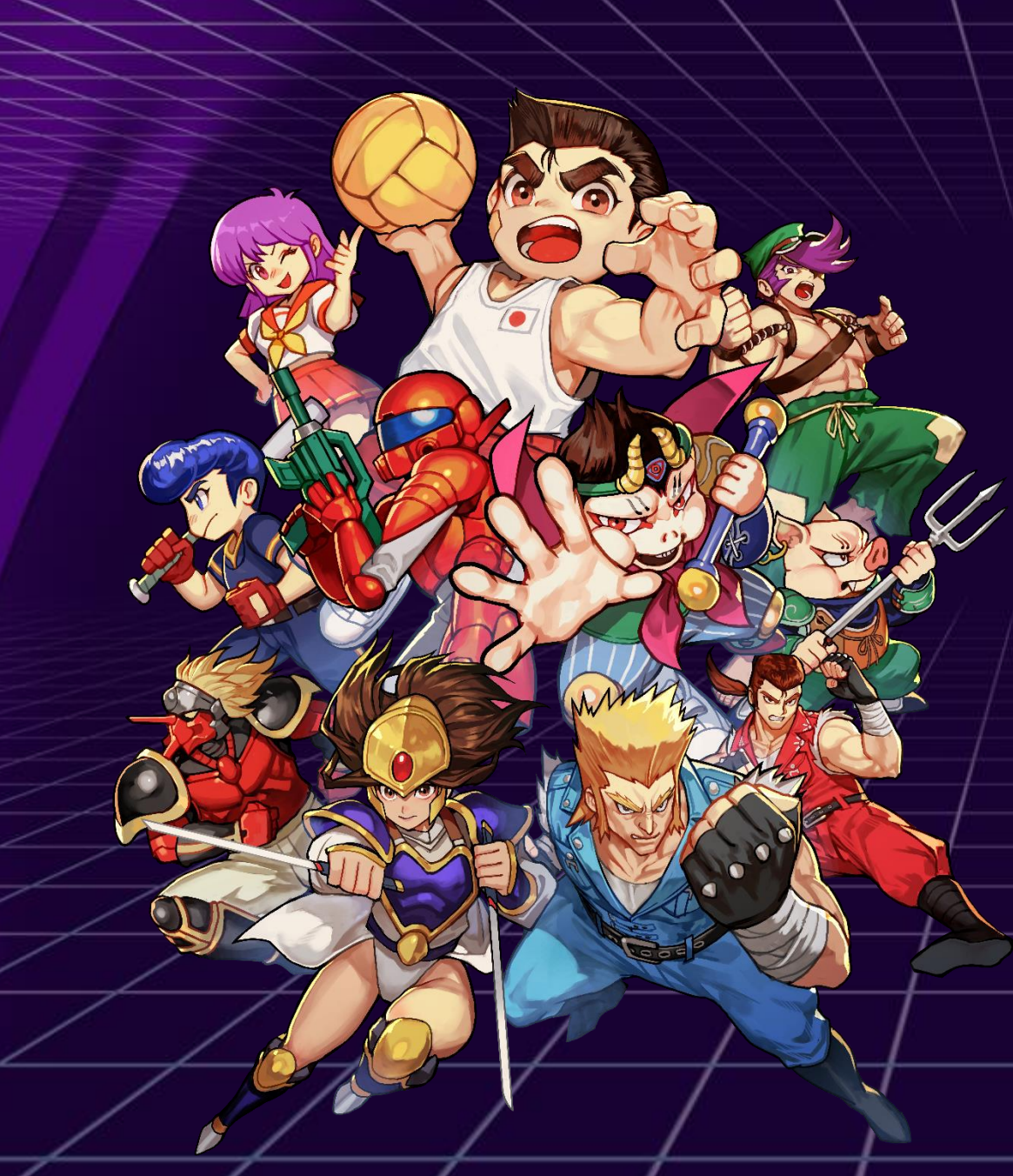

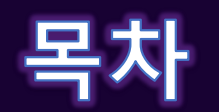

| 게임 시작         | 방법 · · · · · · · · · · · · · · · · ·             |     | 03 |
|---------------|--------------------------------------------------|-----|----|
| 모드 설명         |                                                  |     | 04 |
| 조작 방법         | (Nintendo Switch™) · · · · · · ·                 |     | 06 |
| 조작 방법         | (PlayStation <sup>®</sup> 5) · · · · · · · · · · |     | 80 |
| 조작 방법         | (Steam®) · · · · · · · · · · · · · · ·           |     | 09 |
| DIP <b>스위</b> | 치 사용 방법 · · · · · · · · · · · · ·                | • • | 11 |
| " Dodgeb      | all Battle Mode" • • • • • • • • • • •           | • • | 12 |
| 수록 타이         | 틀 리스트 · · · · · · · · · · · · ·                  | ~   | 13 |
| 문의처           |                                                  | • • | 14 |

# 게임 시작 방법

타이틀 메뉴

#### 게임을 시작하면, 다음 메뉴를 선택할 수 있습니다:

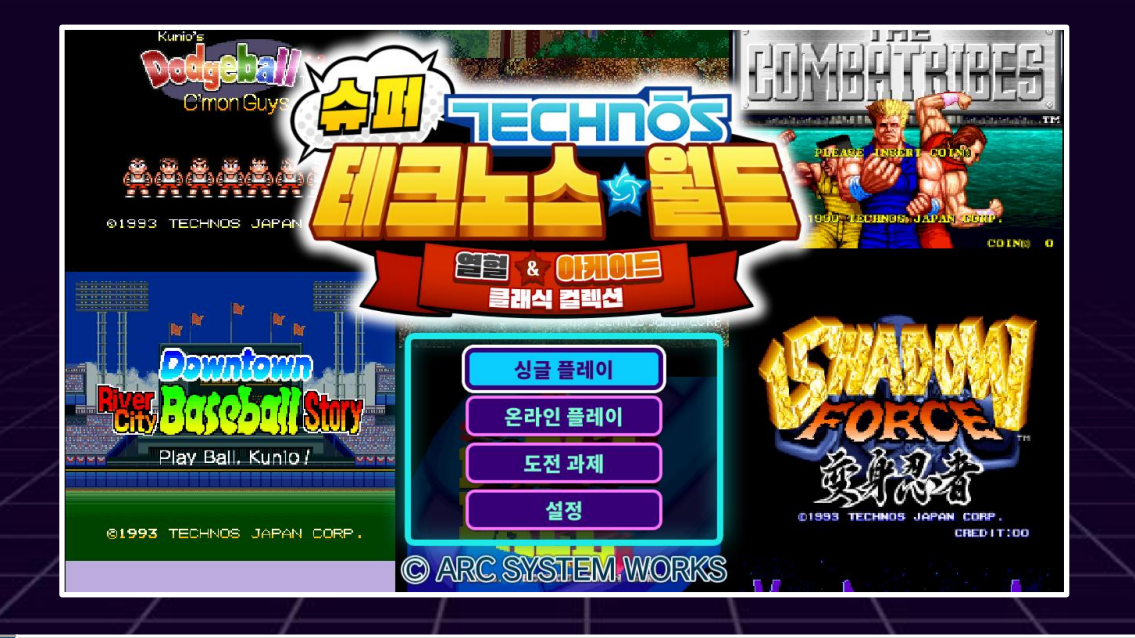

| 싱글 플레이  | 로컬 환경에서 게임을 시작합니다. 로컬 멀티플레이도 이곳에서 시작합니다.                                                                        |
|---------|----------------------------------------------------------------------------------------------------|
| 온라인 플레이 | 인터넷에 연결하여 각 타이틀의 대전 및 협동 플레이를 즐길 수 있습니다.<br>※온라인 플레이 이용 시 각 플랫폼의 온라인 서비스 가입이 필요합니다.                             |
| 도전 과제   | 도전 과제를 확인할 수 있습니다 (Nintendo Switch™ 버전 한정).<br>※PlayStation®5 버전은 트로피 기능, Steam® 버전은 Steam® 라이브러리에서 확인할 수 있습니다. |
| 설정      | 다양한 설정을 변경할 수 있으며, 아바타, 칭호, 배경화면 변경도 가능합니다.                                                                     |

### 모드 설명

### 싱글 플레이

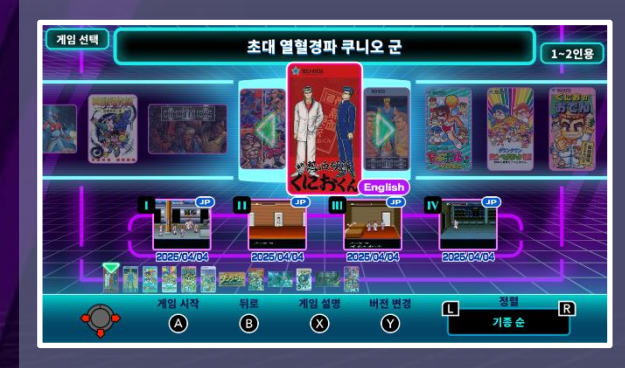

싱글 플레이 모드에서 게임을 시작합니다. 12개의 타이틀 중 원하는 게임을 선택하여 플레이할 수 있습니다.

로컬 멀티플레이 역시 이 모드를 통해 이용할 수 있습니다.

또한, 게임 선택 화면에서 각 타이틀의 중단 데이터를 불러오는 것도 가능합니다.

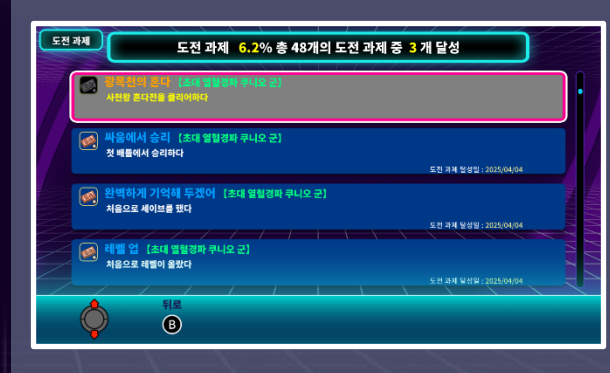

#### 도전 과제

달성하면 해금되는 파고들기 요소입니다. 도전 과제 화면에서는 달성한 도전 과제와 달성 조건을 확인할 수 있습니다. ※게임 내에서 업적 확인이 가능한 플랫폼은 Nintendo Switch™ 버전 한정입니다. PlayStation®5 버전은 트로피 기능, Steam® 버전은 Steam® 라이브러리에서 확인할 수 있습니다.

도전 과제는 각 타이틀별로 특정 조건을

### 온라인 플레이

|   | 로비 자동으로 대전/협력 플레이를 모집 중인 방을 검색합니다. | 온라인 플레이 모드에 | 서는 다른 플레이어와 대전 또는 협동 플레이를 즐길 수 있습니다.              |
|---|------------------------------------|-------------|---------------------------------------------------|
|   | 빠른 플레이                             | 빠른 플레이      | 생성된 방을 검색하여 즉시 온라인 플레이를 시작할 수 있습니다.               |
|   | 방 만들기                              | 방 만들기       | 게임 제목, 플레이 인원, 공개 설정을 자유롭게 지정하여 나만의 방을 만들 수 있습니다. |
| - | 방찾기                                | 방 찾기        | 게임 제목, 친구가 있는 방 또는 방 번호를 지정하여 원하는 방에 참가할 수 있습니다.  |
|   | 2ेठ ग्रंट   🔊 🖲                    | ※온라인 플레이 이용 | · 시 각 플랫폼의 온라인 서비스 가입이 필요합니다.                     |

04

### 모드 설명

### 설정

#### 아바타 설정

아바타 설정에서는 온라인 플레이 시 다른 플레이어에게 표시되는 아바타로서 캐릭터와 칭호를 설정할 수 있습니다. 캐릭터 및 칭호의 획득 조건은 각 설정 화면에서 확인할 수 있습니다.

#### ◆캐릭터

온라인 플레이 시 표시될 아바타 이미지를 설정할 수 있습니다. 특정 조건을 달성하면 사용할 수 있습니다.

#### ◆칭호

온라인 플레이 시 표시될 칭호를 설정할 수 있습니다. 최대 3개의 단어를 조합하여 설정할 수 있으며, 특정 조건을 달성하면 사용할 수 있습니다.

#### 배경화면 변경

게임 플레이 시 표시되는 배경화면을 타이틀별로 변경할 수 있습니다.

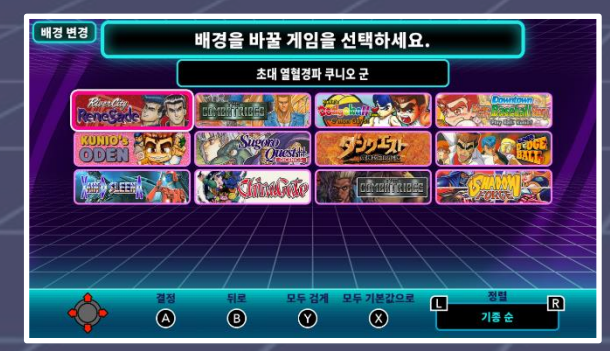

#### 화면 설정

게임 플레이 중 화면 확대 비율을 변경하는 '모드 설정' 및 게임 선택 화면에서 데모 영상을 재생할지 설정하는 '보호 설정'을 변경할 수 있습니다.

#### ◆모드 설정

화면 표시 모드(표준 / 4:3 / 전체 화면)와 스캔라인 표시 방식을 변경할 수 있습니다.

#### ◆보호 설정

• 데모 : 게임 선택 화면에서 무조작 상태가 지속될 경우, 각 타이틀의 광고 데모 영상을 자동 재생할지 설정합니다. • 화면 번인 방지 : 화면 번인을 방지하는 기능(ON / OFF)을 설정할 수 있습니다.

#### 조작 설정

연결된 각 컨트롤러에 대해 버튼 설정을 할 수 있습니다.

**사운드 설정** 각 게임 및 시스템 볼륨을 조절할 수 있으며, 리버브 효과 및 음질 설정도 가능합니다.

**언어 설정** 게임 내 표시 언어를 변경할 수 있습니다.

### 조작 방법 (Nintendo Switch™)

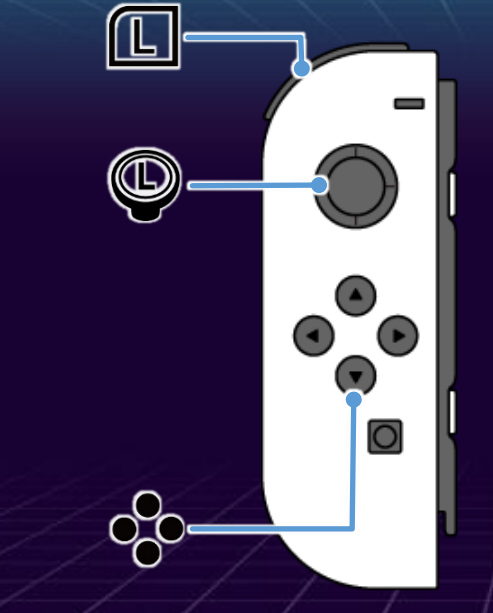

| 메뉴 조작        |  |  |  |  |
|--------------|--|--|--|--|
| 커서 이동        |  |  |  |  |
| 결정/계속하기      |  |  |  |  |
| 취소           |  |  |  |  |
| 게임 설명        |  |  |  |  |
| 버전 전환/데이터 관리 |  |  |  |  |
| 정렬 전환        |  |  |  |  |
|              |  |  |  |  |

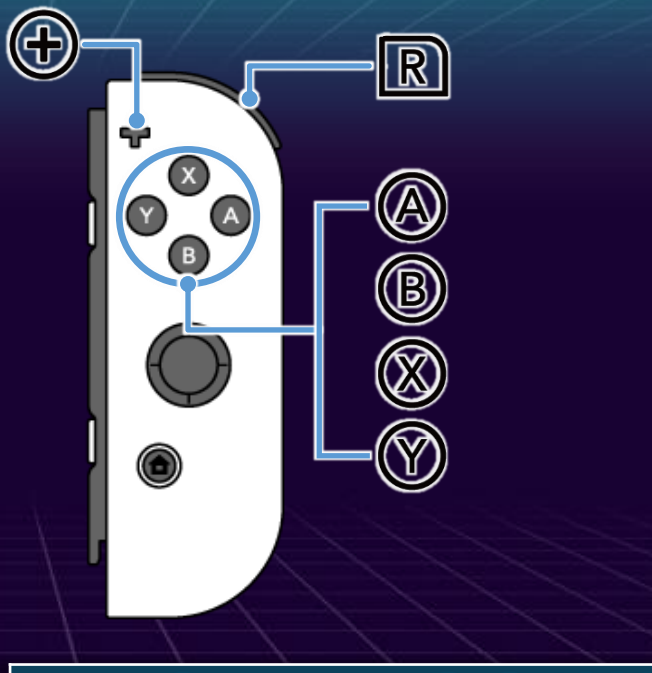

### 각 소프트웨어 실행 후 메뉴 조작

| • <b>•</b> 버튼 | 커서 이동           |  |
|---------------|-----------------|--|
| ④ 버튼          | 결정/계속하기         |  |
| B 버튼          | 취소              |  |
| L R 버튼        | DIP 스위치 메뉴 표시※  |  |
| ※엩뷰 ARCA      | DE 타이름에서만 사용 가능 |  |

# 조작 방법 (Joy-Con 공유 플레이)

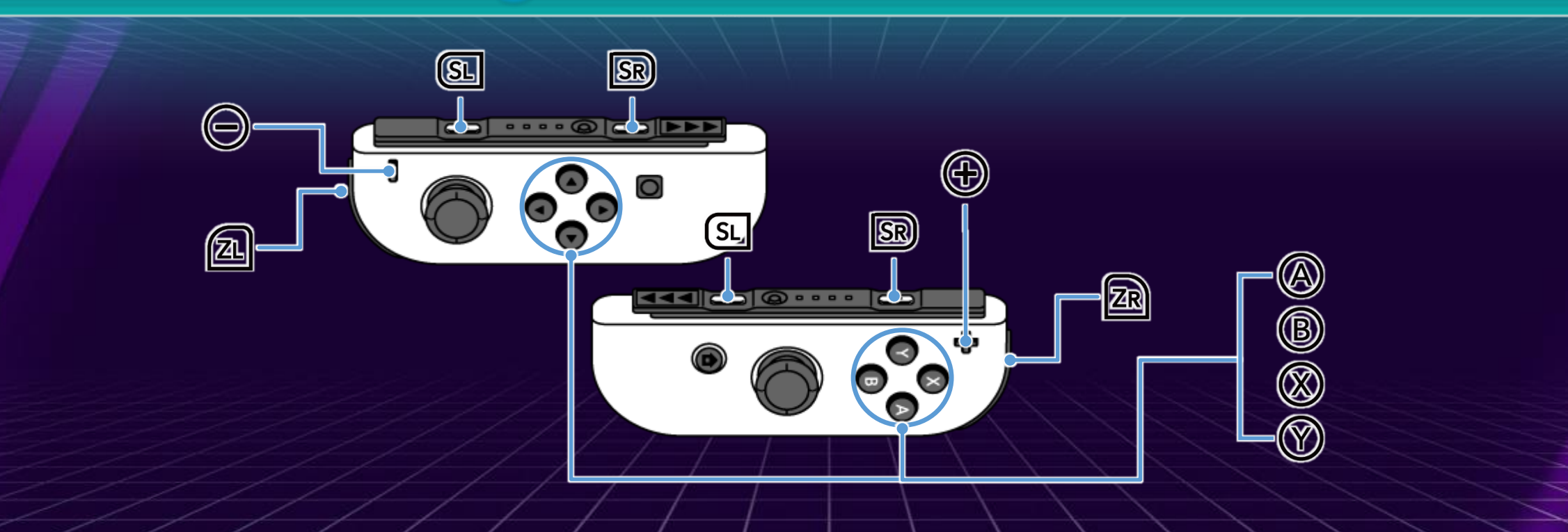

| Joy-Con(L) 조작 | Joy-Con(R) 조작 | 조작 내용                 |
|---------------|---------------|-----------------------|
| ZL + 📼        | ZR + 45       | 메뉴 표시                 |
| °             | °°•           | 결정/DIP 스위치 메뉴 내 항목 전환 |
| <b>°</b>      | ಂ             | 취소                    |
| SL + SR       | SL + SR       | DIP 스위치 메뉴 표시※        |
|               |               |                       |

※엩부 ARCADE 타이틀에서만 사용 가능

# 조작 방법 (PlayStation®5)

|   | L1        |              |          |                |
|---|-----------|--------------|----------|----------------|
|   | 메뉴 콜      | 조작           | 각 소프     | 트웨어 실행 후 메뉴 조작 |
|   | 방향키/왼쪽 스틱 | 커서 이동        | ① 버튼     | 커서 이동          |
| / | 🗙 버튼      | 결정/계속하기      | 🛞 버튼     | 결정/계속하기        |
|   | 이 버튼      | 취소           | ○ 버튼     | 취소             |
| _ | 🛆 버튼      | 게임 설명        | L1 B1 버튼 | DIP 스위치 메뉴 표시※ |
|   | □ 버튼      | 버전 전환/데이터 관리 | ※ో부 ARCA |                |
| 1 | L1 R1 버튼  | 정렬 전환        |          |                |

80

### 조작 방법 (Steam® • 게임패드)

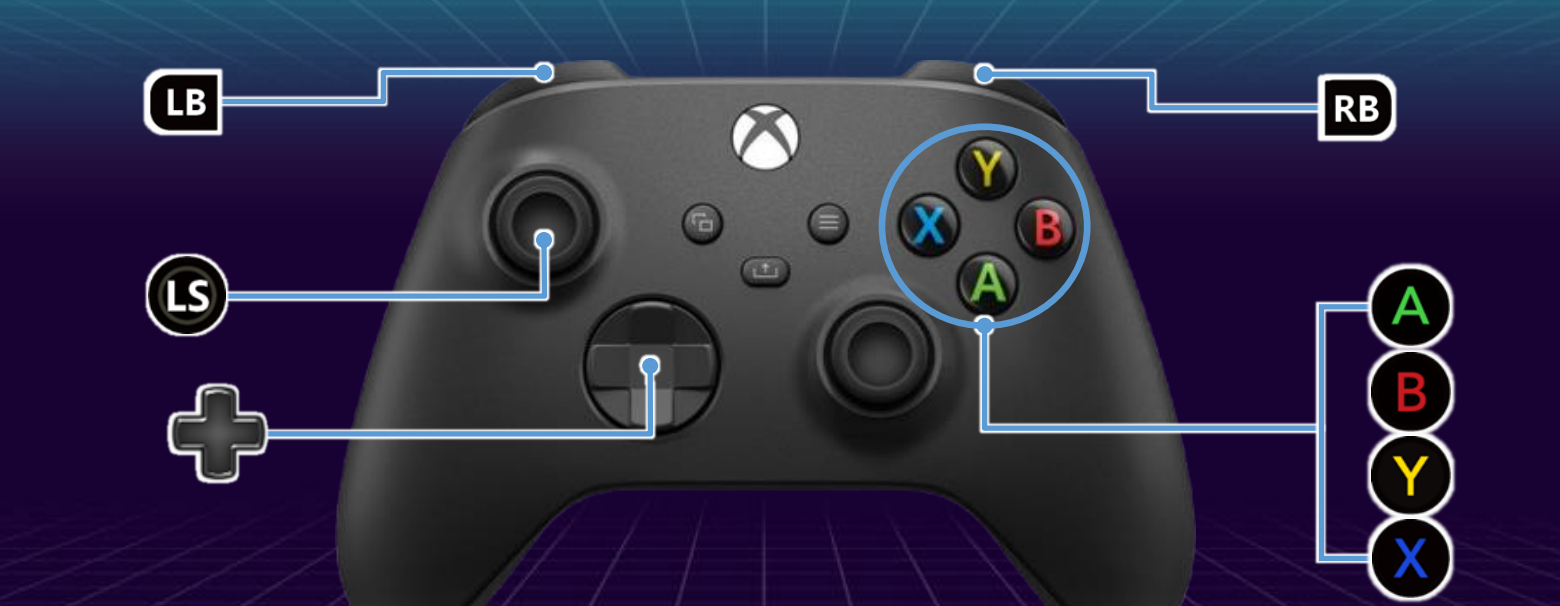

| 메뉴 조작           |              |  |  |  |  |
|-----------------|--------------|--|--|--|--|
| 💠 방향키 🖊 🕒 왼쪽 스틱 | 커서 이동        |  |  |  |  |
| A 버튼            | 결정/계속하기      |  |  |  |  |
| B 버튼            | 취소           |  |  |  |  |
| ♥ 버튼            | 게임 설명        |  |  |  |  |
| 🗴 버튼            | 버전 전환/데이터 관리 |  |  |  |  |
| LB RB 버튼        | 정렬 전환        |  |  |  |  |

| 1 1 1                   |                |  |  |  |
|-------------------------|----------------|--|--|--|
| 각 소프트웨어 실행 후 메뉴 조작      |                |  |  |  |
| 💠 버튼                    | 커서 이동          |  |  |  |
| 🗛 버튼                    | 결정/계속하기        |  |  |  |
| B 버튼                    | 취소             |  |  |  |
| LB RB 버튼                | DIP 스위치 메뉴 표시※ |  |  |  |
| ※일부 ARCADE 타이를에서만 사용 가능 |                |  |  |  |
|                         |                |  |  |  |

## 조작 방법 (Steam® • 키보드)

|          | 1 - 1 - 1 - 1 - 1 |                |                 |
|----------|-------------------|----------------|-----------------|
| 표기       | <b>1P</b> 조작      | 2P 조작          | 기본 조작           |
| -        | W                 | Arrow 1        | 커서 위 이동         |
| -        | S                 | <b>Arrow</b> ↓ | 커서 아래 이동        |
|          | Α                 | Arrow ←        | 커서 왼쪽 이동        |
|          | D                 | Arrow →        | 커서 오른쪽 이동       |
|          | J                 | Num4           | A 버튼 조작 (결정)    |
| B        | К                 | Num5           | B 버튼 조작 (취소)    |
|          | U                 | Num7           | X 버튼 조작         |
| Ŷ        | I                 | Num8           | Y 버튼 조작         |
| RB       | 0                 | Num2           | RB 버튼 조작        |
| LB       | Р                 | Num1           | LB 버튼 조작        |
| RU       | ;                 | Num+           | START 버튼 조작     |
| J        | L                 | Num-           | SELECT 버튼 조작    |
| $\Theta$ | Enter             | NumEnter       | 시스템 메뉴 표시       |
| Ē        | <b>B-Space</b>    |                | 채팅 기능 (※온라인 한정) |
|          |                   |                |                 |

L+R 동시에 누르기 : DIP 스위치 메뉴 표시 ※일부 ARCADE 타이틀에서만 사용 가능

# DIP 스위치 기능 • 사용 방법

DIP 스위치 메뉴

#### DIP 스위치 메뉴에서는 난이도나 남은 목숨 수 등 다양한 설정을 변경할 수 있습니다.

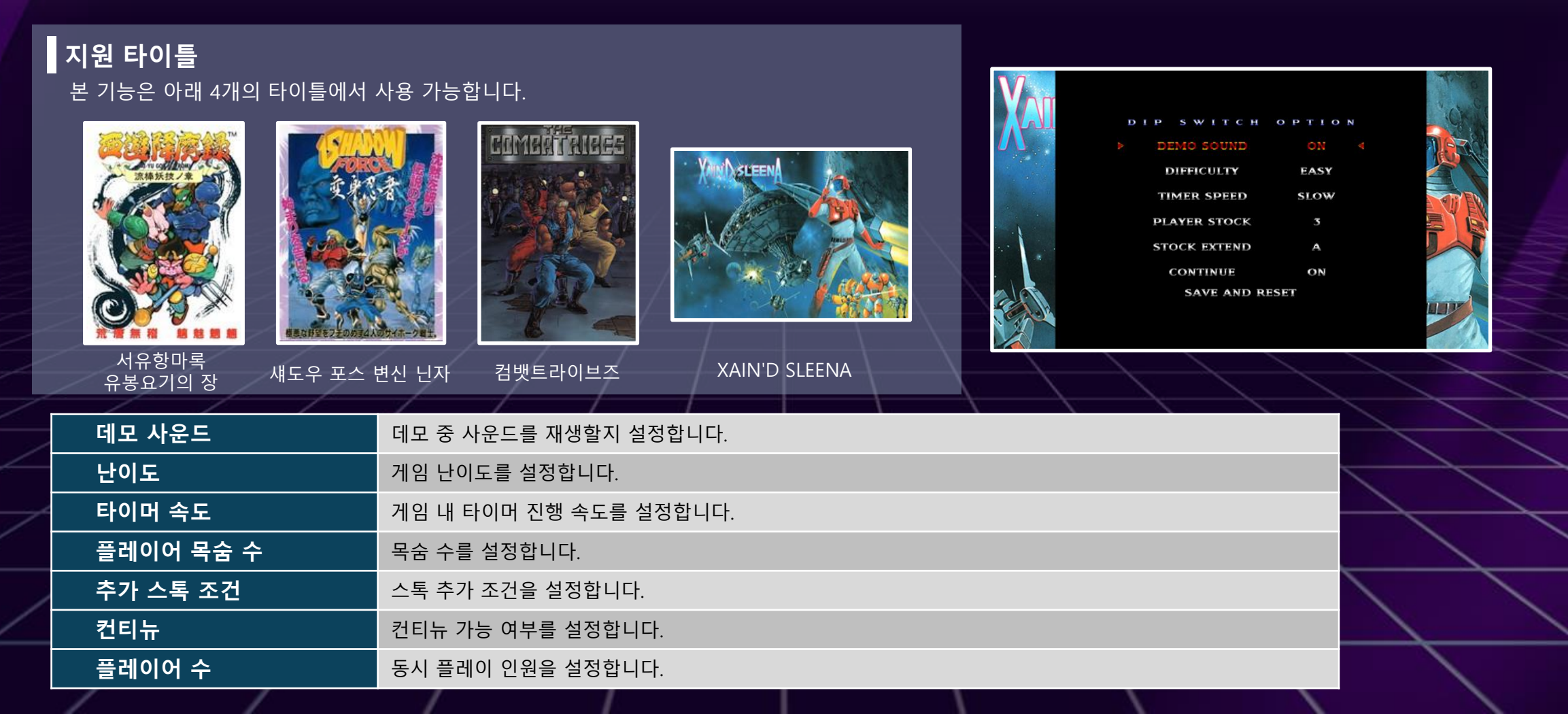

### **Dodgeball Battle Mode**

### **Dodgeball Battle Mode**

『쿠니오 군의 피구다 전원집합!』에 수록된 "Dodgeball Battle Mode"는 최대 4인까지 대전 및 협동 플레이가 가능한 혼합 모드입니다. 센터라인과 외야 구역이 없는 필드에서 자유롭게 이동하며 박진감 넘치는 배틀을 즐길 수 있습니다.

#### 4인 플레이 방법

- 1 : 컨트롤러 4대를 연결한 뒤 게임을 시작합니다.
- 2 : "싱글 플레이"를 선택합니다.
- 3 : 『쿠니오 군의 피구다 전원집합!』을 선택합니다.

- 4 : "게임 모드" 화면에서 좌우 키를 눌러 설정하고, 하단 코트 중앙에 1P~4P를 배치합니다.
- 5 : "Dodgeball Battle Mode"를 선택합니다.
- 6 : 대전 설정을 완료한 후 "대전"을 선택합니다.
- 7 : 팀 설정 및 스테이지를 선택합니다.
- 8 : "시합 시작"을 선택합니다.
- 9 : 멤버와 포메이션을 정한 뒤 배틀을 시작합니다!
- ※"작전 메뉴" 화면에서도 참가 인원 설정 변경이 가능합니다.

본 모드는 최대 4인

플레이까지 지원합니다.

# 수록 타이틀 리스트

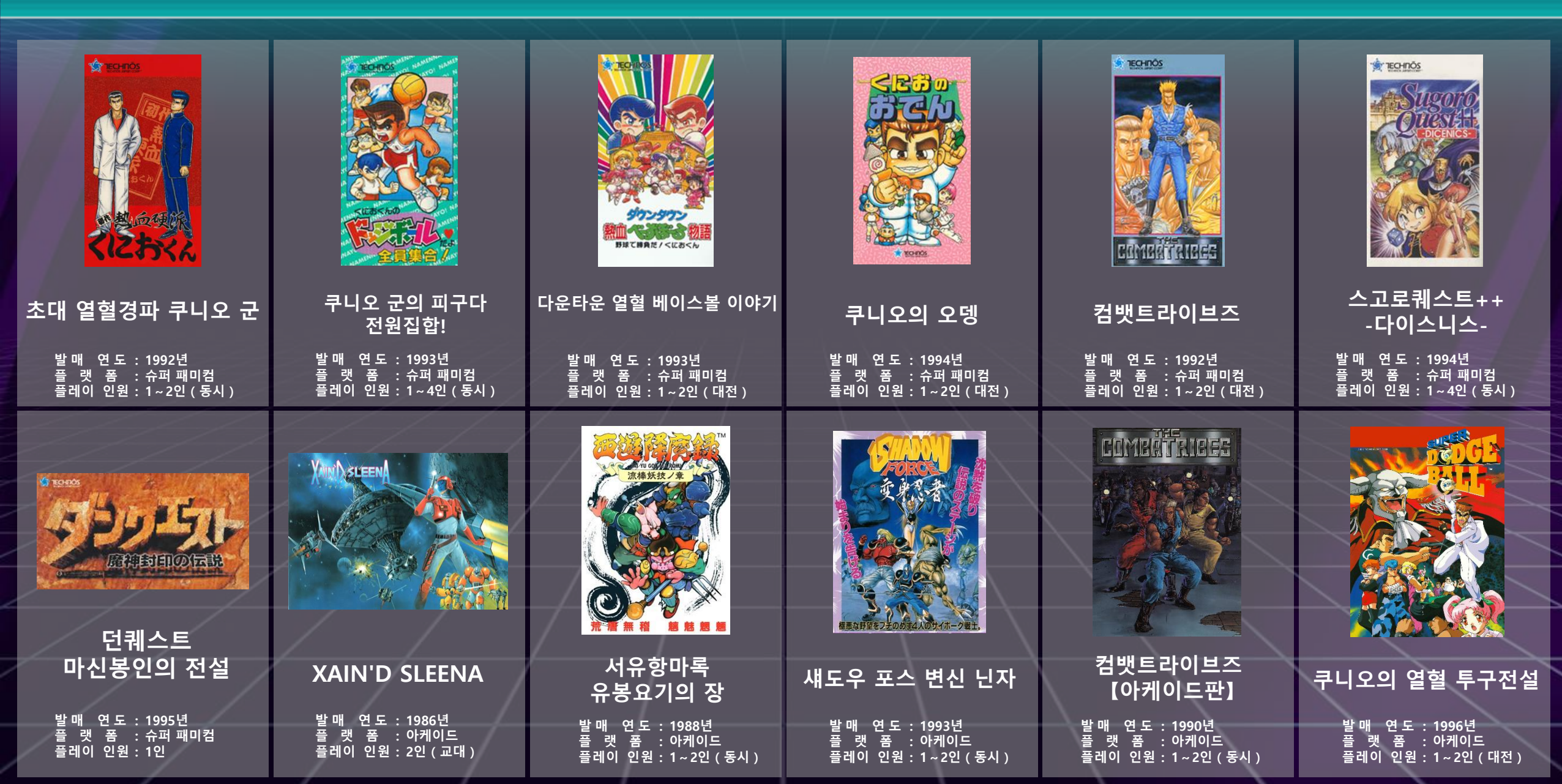

### 문의처

이 상품에 관한 문의처

【고객 상담실】

〒02559 서울특별시 동대문구 왕산로 200 롯데캐슬 SKY-L타워 17F

【이메일 문의】

저희 공식 홈페이지 내 "고객지원" 페이지를 확인하신 후, 전용 이메일 폼을 통해 문의해 주십시오.

Web : https://www.arcsystemworks.asia/formmail/formmail.php

※ 게임의 공략 방법이나 사양에 대해서는 답변해 드리지 않습니다. ※ 문의 내용에 따라 답변까지 시간이 소요될 수 있습니다. ※ 자사 제품에 대한 의견 및 요청은 담당 부서에 전달해 드리지만, 개별 답변은 제공되지 않습니다. ※ 평일 16시 이후, 토/일/공휴일 및 당사 지정 휴일(골든위크, 여름휴가, 연말연시)에는 다음 영업일에 대응해 드립니다. 당사는 본 소프트웨어의 무단 복제, 대여, 영업용 사용을 일체 허가하지 않습니다. Commercial Use, Rental and Unauthorised Replication are prohibited.

© ARC SYSTEM WORKS